# 最美南粤少年活动 用户操作指南

#### 特别提醒

(注:请在学习操作指南前务必阅读以下提醒)

1.请确认好自己所属身份的登录入口。其中,广东学籍的少先队员(其 中含一二年级未入队的小学生)请在微信搜索并关注"广东共青团"公众号, 点击导航栏"智慧少先队-进入首页",首次登录请选择验证码登录,按提 示语从微信端进行报名。广东学籍的非少先队员(中学生、中职生、技工学 校学生、港澳学生和其他类型学生)请在电脑浏览器输入 https://zmny.12355.net/#/dashboard,首次登录请选择"学生登录-注册"(去 年已报名最美南粤少年活动的非少先队员用户,请使用去年填写的手机号及 密码进行登录,按提示语进行报名)。两个系统数据不互通,请确认好自己 所属身份选择正确的登录入口。

2.请事先准备好相关申报材料。申报材料包括:(1)两寸彩色标准免 冠电子照片;(2)个人主要事迹(300字内);(3)近五年来获奖励情况、 近五年获奖励佐证材料(证书、奖状等),格式为图片(jpg或png),图 片大小不超过1MB(可通过微信截图等工具压缩图片大小)。此外,如果是 中学生、中职生、技工学校学生申报,应为已注册志愿者且有参与志愿服务 记录(如是团员身份的,年度志愿服务时长应不少于20小时),需提前到 广东志愿者信息管理服务平台(网址: www.gdzyz.cn)个人中心截图保存。 上述资料需提前准备好,以便在系统中高效报名。

3.系统作为参与活动的唯一评审渠道,请认真如实填写报名材料,确保 活动申报材料准确、真实。系统将严格按照个人信息保护法相关规定,做好 安全保密工作。

4.少先队员的报名系统登录手机号码由学生所在学校辅导员提前在智慧少先队系统录入,如登录提示"该手机号未绑定学生信息"等内容,请联

-1 -

#### 系学校辅导员在智慧少先队系统中先录入学生信息。

-2 -

5.活动申报成功后, 在校级未审核通过申报材料前, 用户可自行撤回申 报表修改材料。若校级审核通过后只能联系学校辅导员取消推荐, 方可撤回 申报表修改材料。

6.参评对象请认真阅读以上提醒,更详细的活动要求请参阅《关于开展 第九届寻找"最美南粤少年"活动的通知》,网址: https://snb.gdcyl.org/ShowArticle.asp?ArticleID=253724。

#### 参评对象:广东学籍的少先队员(其中含一二年级未入队的小学生),请查 阅以下报名流程。

### 第一部分 进入系统

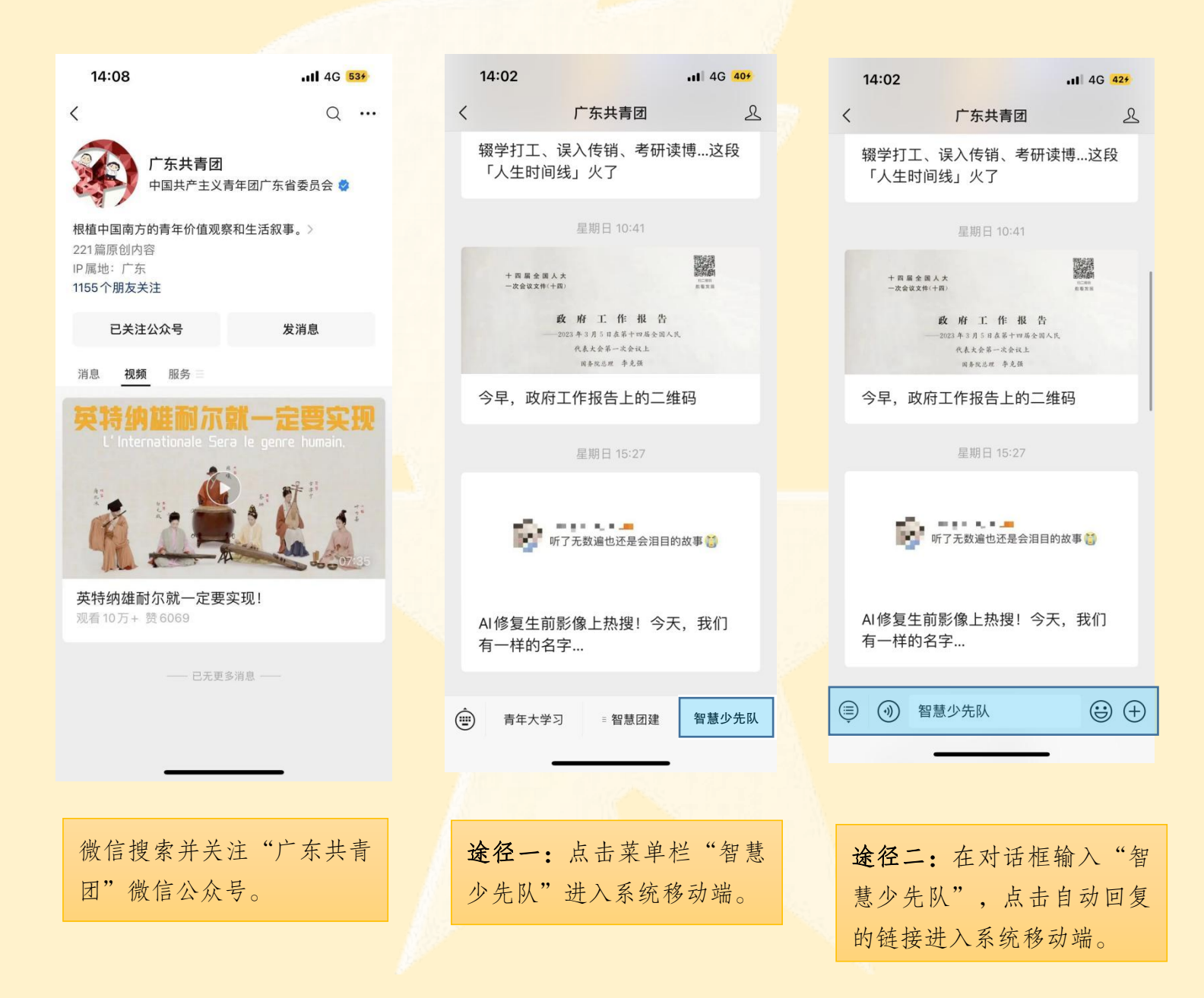

第二部分 登录系统

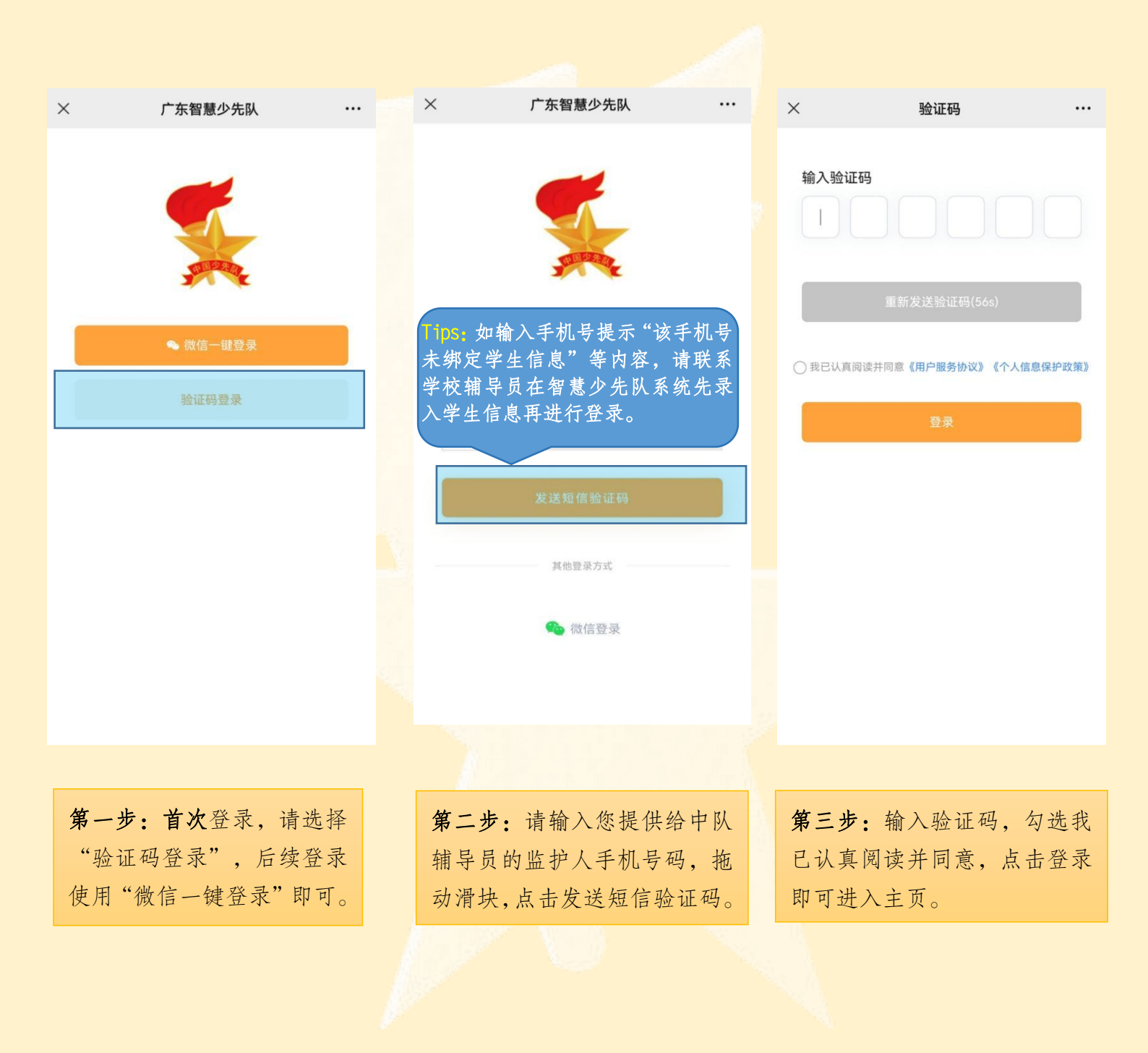

,

第三部分 完善少先队员信息

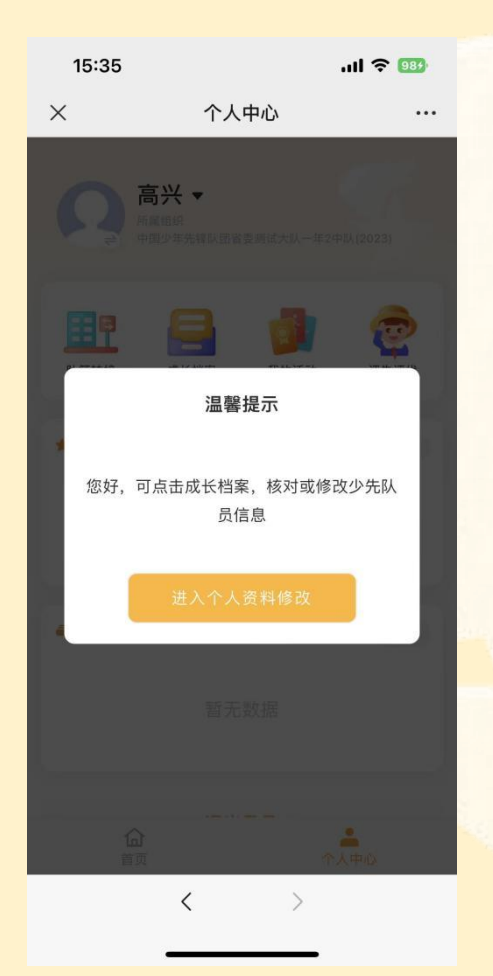

| 先队员信息               | L           |   |
|---------------------|-------------|---|
| 100<br>1100<br>1110 | 第二代普通居民身份证  | ~ |
| 姓名                  |             | 0 |
| 身份证件号码              |             | 2 |
| 籍贯                  | 北京市/市辖区/东城区 | ~ |
| '民族                 | 汉族          | ~ |
| 监护人姓名               | (II)        | 0 |
| 与监护人关系              | 母子          | ~ |
| 入队年月                | 请选择入队时间     | × |
|                     | 提交          |   |
|                     |             |   |
|                     |             |   |

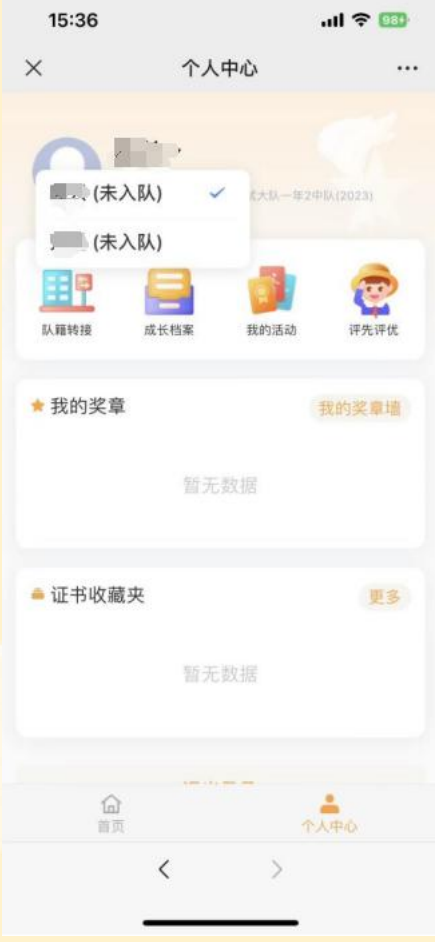

首次登录系统,系统自动匹 配您向中队辅导员提供的 学生信息,请核对并完善学 生信息。

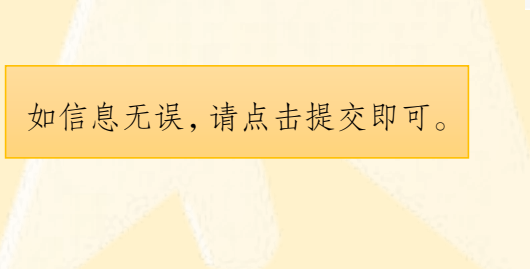

监护人手机号可绑定多个 学生信息。通过点击**个人中 心-头像**旁边,切换绑定的 学生,分别进行活动报名。

— 5 —

第四部分 活动报名

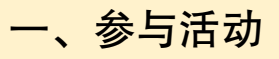

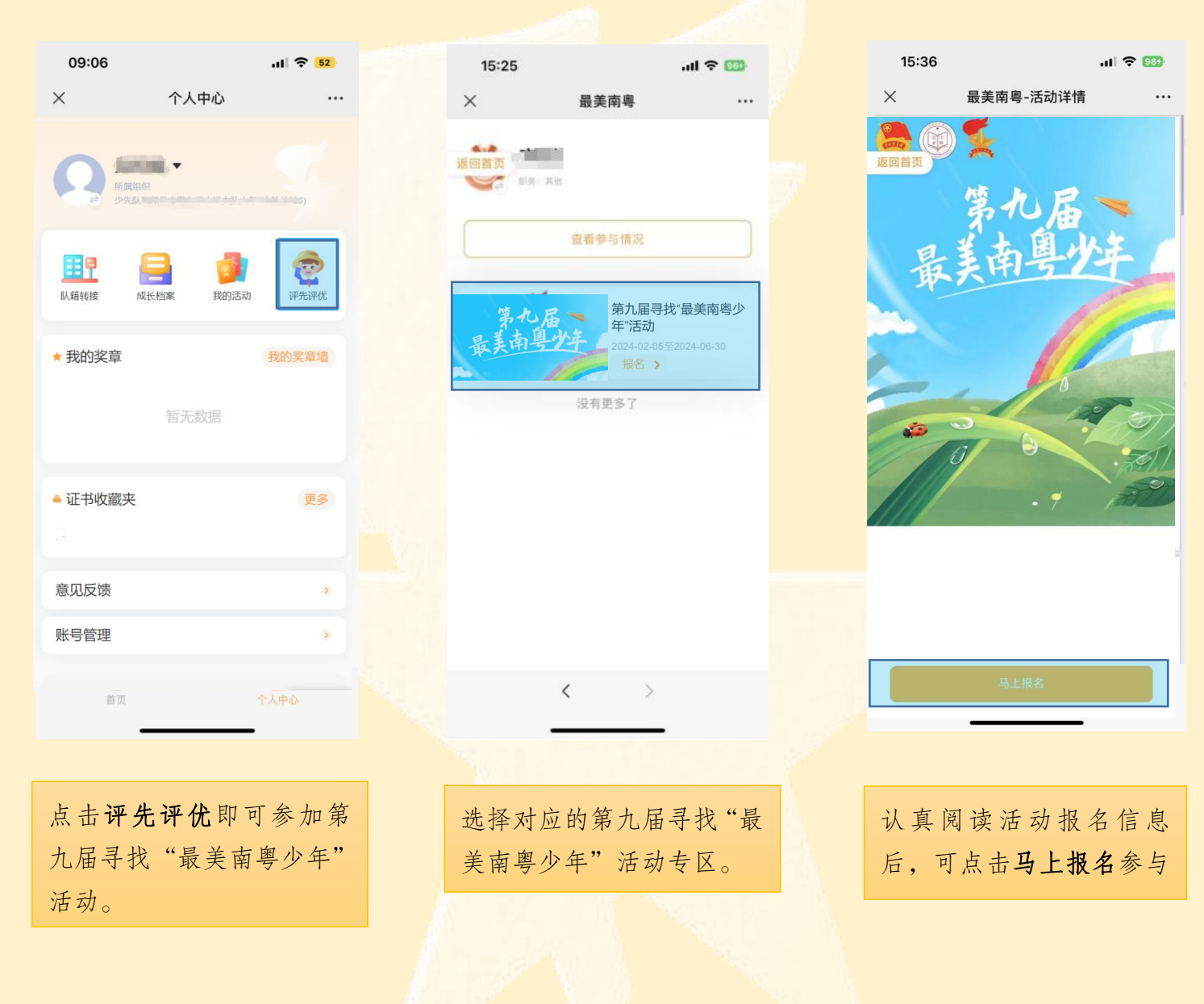

| 09:03                     |                            | al 🗢 <mark>52</mark> |
|---------------------------|----------------------------|----------------------|
| ×                         | 最美南粤-申报                    |                      |
| 第九.届最美<br>返回首页<br>两寸彩色标准务 | 官南粤少年申报表<br><sup>短照片</sup> |                      |
|                           |                            |                      |
| 证件类刑                      | 第二件並滿民民真心江                 |                      |
| 业什关 <u>业</u><br>身份证件是码    | 第二11日地店民分加业<br>440******   |                      |
| 姓名                        |                            |                      |
| 性别                        | 男                          |                      |
| 民族                        | 汉族                         |                      |
| 出生年月                      | -                          |                      |
| 所在团支部/中<br>队/谢纲           | 中国少年先锋队—————               | an ja                |
| WANTER                    | TIM(2023)                  |                      |
| 身份                        | 请选择身份                      | ~                    |
| 父母(监护<br>人)姓名             | 1                          |                      |
|                           | < >                        |                      |
|                           |                            |                      |
|                           |                            |                      |
| 系统将                       | 自动匹配学生                     | 信息,                  |
| 信息核                       | 实无误后,按                     | 要求填                  |
| 报活动)                      | 所需材料。                      |                      |
|                           |                            |                      |
|                           |                            |                      |
|                           |                            |                      |

二、查看参与活动详情

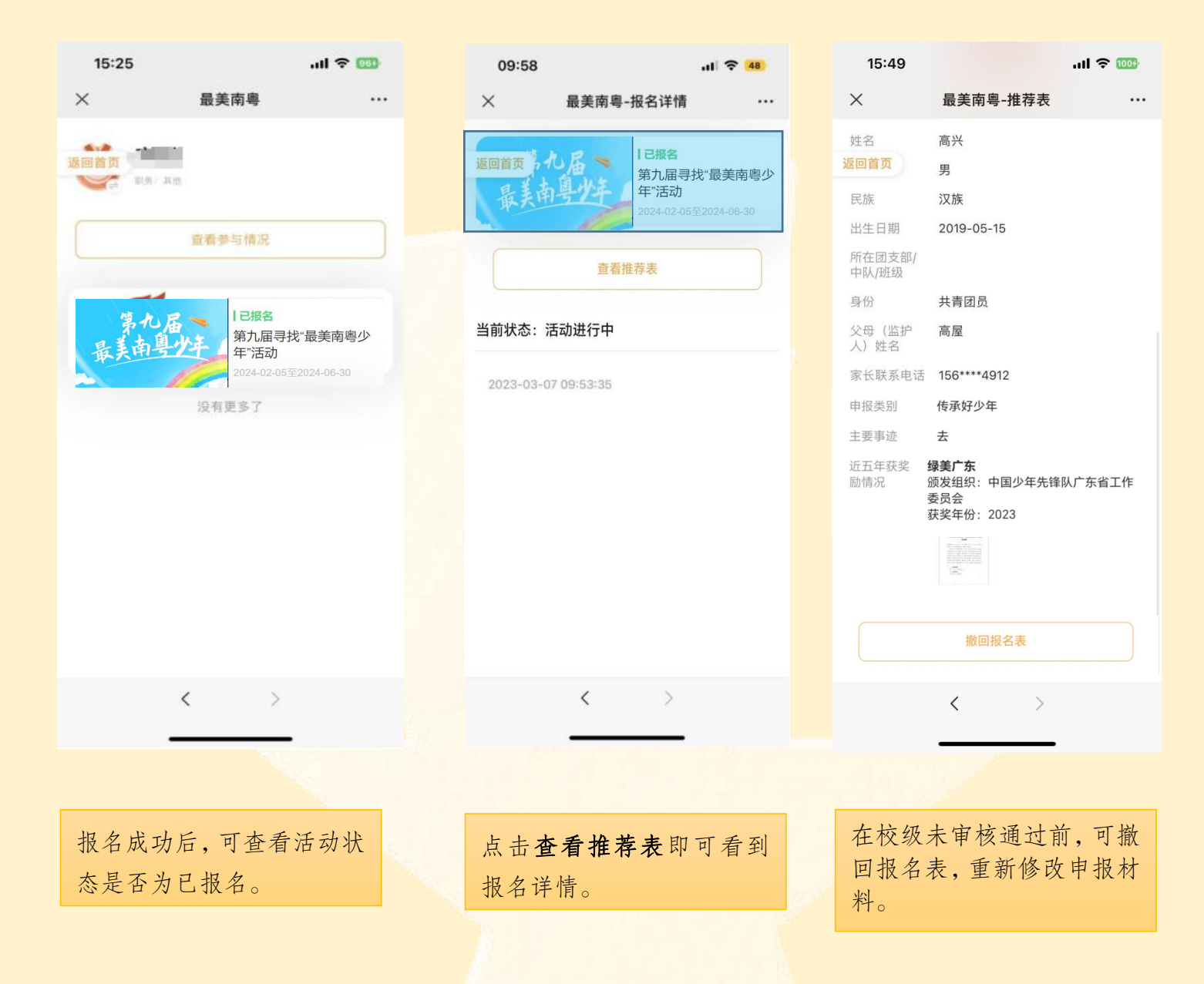

参评对象:广东学籍的非少先队员(中学生、中职生、技工学校学生、港澳学生和其他类型学生),请查阅以下报名流程。

| 青少年评先讨                | 平优管理系统   |
|-----------------------|----------|
| 学生登录                  | 切换学校组织登录 |
| * <b>账号</b><br>请输入手机号 |          |
| * 密码                  |          |
| 语110人豆米&1P<br>注册      | 忘记密码?    |
| 쭏                     | 禄        |
|                       |          |
| -                     |          |

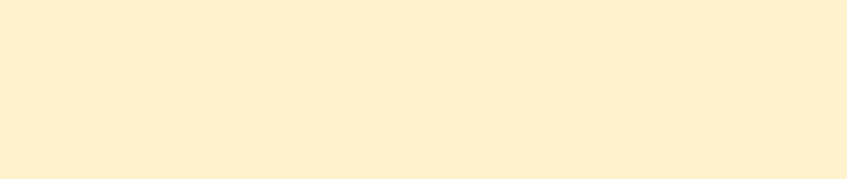

|         | 資売 择 → →                   |       | *证件号码     | 清逾入证件号码 |      |       |   |
|---------|----------------------------|-------|-----------|---------|------|-------|---|
| *姓名     | 调输入姓名                      |       | * 性別      | ○男 ○女   | * 民族 | 请选择民族 | ~ |
| * 出生日期  | 首 选择日期                     |       |           |         |      |       |   |
| * 所在组织  | 调输入                        |       | * 身份      | 南选择 ン   |      |       |   |
| * 监护人姓名 | 調輸入                        |       | * 监护人联系电话 | 诸输入     |      |       |   |
| * 手机号码  | 讀輸入您的手机号码                  |       |           |         |      |       |   |
| 图形码     | 清场入图形码                     | Hele  |           |         |      |       |   |
| *短信验证码  | 调输入验证码                     | 发送验证码 |           |         |      |       |   |
| * 輸入密码  | 长度8~32,包含数字,字母和特殊字符中的2种或以上 |       |           |         |      |       |   |
|         |                            |       |           |         |      |       |   |

按要求如实填写注册所需材料后,在登录页面输入注册手机号 和密码登录活动系统。

## 第二部分 活动报名

| <b>首页</b> > 活动申报 |                                                                     |                                                              |                                                                |                         |              |         |               |
|------------------|---------------------------------------------------------------------|--------------------------------------------------------------|----------------------------------------------------------------|-------------------------|--------------|---------|---------------|
| 活动名称             | 活动说明                                                                |                                                              |                                                                | 开展时间                    | 状态           | 称号      | 操作            |
| 第九届寻找"最美南粤"      | 为深入贯彻落实觉的二十大精神,深入学习贯<br>少年"活动  学共青团改革实施方案》有关要求,挖烟和宣<br>年"活动。        | 初习近平总书记关于少年儿童和少先队工作的重要论述精神,认<br>每我省菁少年先进典型,发挥新时代菁少年榜样的示范引领作用 | 現落实《中共中央关于全面加强新的代少先队工作的意见》《中<br>月, 团省委、省学联、省少工委联合开展第九届寻找"最美南粤少 | 2024-02-20 至 2024-03-21 | 未服名          | -       | 报告            |
| 第八届寻找"最美南粤/      | 为深入学习宣传贯彻习近平总书记关于青年工<br>强新时代少先队工作的意见》《中学共青团改<br>合开度第八届寻找 最美南粵少年 活动。 | 节的重要思想和关于少年儿童以及少先队工作的重要论述,深入<br>靠实施方案》有关要求,挖烟和宣传我省青少年先进典型,发挥 | 学习宣传贯彻觉的二十大精神,贯彻潜空《中共中央关于全面加<br>新时代青年榜样的示范引领作用,团省委、省学联、省少工委联   | 2023-03-10 至 2023-04-01 | 未报名          |         | 活动已结束         |
|                  | 进入首页可看                                                              | f到正在开展的活动                                                    | 列表,点击 <b>报名</b> 进入                                             | 材料填报                    | 页面。          |         |               |
|                  |                                                                     |                                                              |                                                                |                         |              |         |               |
| * 证件类型           | 普通居民证件号码                                                            |                                                              | * 证件号码 123                                                     |                         |              |         |               |
| * 姓名             | 张三                                                                  |                                                              | *性别 • 男 ○ 女                                                    |                         | * 民族         | 汉族      |               |
| * 出生日期           | ☐ 2009-02-12                                                        |                                                              |                                                                |                         |              |         |               |
| * 所在组织           |                                                                     |                                                              |                                                                |                         |              |         |               |
| * 监护人姓名          |                                                                     |                                                              | Tips: 1.上传两                                                    | 寸彩色标                    | 准免           | 冠照片; 2  | 2.近           |
| 申报类别(单选)         | ◆四 ● 美徳好少年 ○ 智慧好少年 ○ 創新好少                                           | 年 〇 活力好少年 〇 才艺好少年 〇                                          | 五年获奖情况请                                                        | 「点击查?<br>」 - 住近五        | 看推荐<br>在花》   | \$ 竞赛活动 | 力名 大江         |
| * 主要事迹           | 3KΞ                                                                 |                                                              | 平填10; J.M 开.<br>材料, 佐证材料                                       | 需要命名                    | 千次,<br>; 4.持 | 是前在电子   | <u></u><br>子文 |
|                  |                                                                     |                                                              | 档上编写主要事                                                        | 迹和近五                    | 年获           | 奖励情况.   | 复             |
| 近五年获奖励情况         | 点注查音推荐竞赛活动各单<br>省级-2023-广东共青团-美德好少年                                 |                                                              | 制粘贴到活动申                                                        | 报页面:                    | 5. 点于        | 卡报名后言   | <b>厚</b> 要    |
|                  |                                                                     |                                                              | 点击提交报名表                                                        | "(八山)<br>才可进入           | 推荐现          | いち。 如2  | 下提            |
| 1                | 建议填写共青团、少先队组织,以及教育等行政部门<br>式 为:奖励级别-授予年份-授予单位-奖励名称                  | 受予的相关奖励,或推荐竞赛活动名单中的相关活动                                      | 交报名表评委无                                                        | 法进行推                    | 荐。           |         |               |
| *<br>附件上传        | 上传 最多上传10个每个大小不能超过5M                                                |                                                              |                                                                | -                       |              |         |               |
| (图片)             | 即件1                                                                 |                                                              | ⊘ 最美.jpg                                                       |                         |              |         |               |
| 遮服务时长(非必<br>填)   | 清極入                                                                 | 分钟                                                           |                                                                |                         |              |         |               |
|                  |                                                                     |                                                              | <b>确定信息并投交</b> 保存草稿 歌消                                         |                         |              |         |               |
|                  | ]                                                                   | 按要求值报个人材                                                     | 料 带足号是以情环                                                      | π.                      |              |         |               |

| 姓名: // 1                              | 别: •   | 民族:                | 出生日期: 2009-02-12 |
|---------------------------------------|--------|--------------------|------------------|
| 所在组织:                                 |        | ´<br>Tips· 如校级评委未审 | 7核通过前,报名人员       |
| 监护人姓名:                                |        | 可撤回报名表修改 加         | 1校级评委已评选成日       |
| 最美少年类别: 美德齐少年                         |        | 计 派白 派 石 衣 彦 《, 》  | 7 法迈弧联系反弧的       |
| 筒要事迹: デーマータ                           |        | <b>放</b> 推停主文间     | ,用逐级状术合级组        |
| 近五年获奖励情况。2011年1月1日。2011年1月1日(2011年1月) |        | 织依次进行退回,退回         | 到字校禾推存状态报        |
| 关加/南元在业时和+:关加/南元在业时和+1                |        | 名端,方可撤回报名表         | 进行修改。            |
| 当前状态:活动进行中                            |        |                    |                  |
|                                       |        |                    | hurden -         |
|                                       |        |                    |                  |
| 申报成功居                                 | 后,点击查看 | ,即可查看当前活动参与制       | 代态。              |
|                                       |        |                    |                  |
|                                       |        |                    |                  |
|                                       |        |                    |                  |
|                                       |        |                    |                  |
|                                       |        |                    |                  |
|                                       |        |                    |                  |
|                                       |        |                    |                  |
|                                       |        |                    |                  |
|                                       |        |                    |                  |
|                                       |        |                    |                  |
|                                       |        |                    |                  |
|                                       |        |                    |                  |
|                                       |        |                    |                  |
|                                       |        |                    |                  |
|                                       |        |                    |                  |
|                                       |        |                    |                  |
|                                       |        |                    |                  |
|                                       |        |                    |                  |
|                                       |        |                    |                  |